# UNL Returning/Transfer Student Housing Application

Step by Step Guide Spring 2025

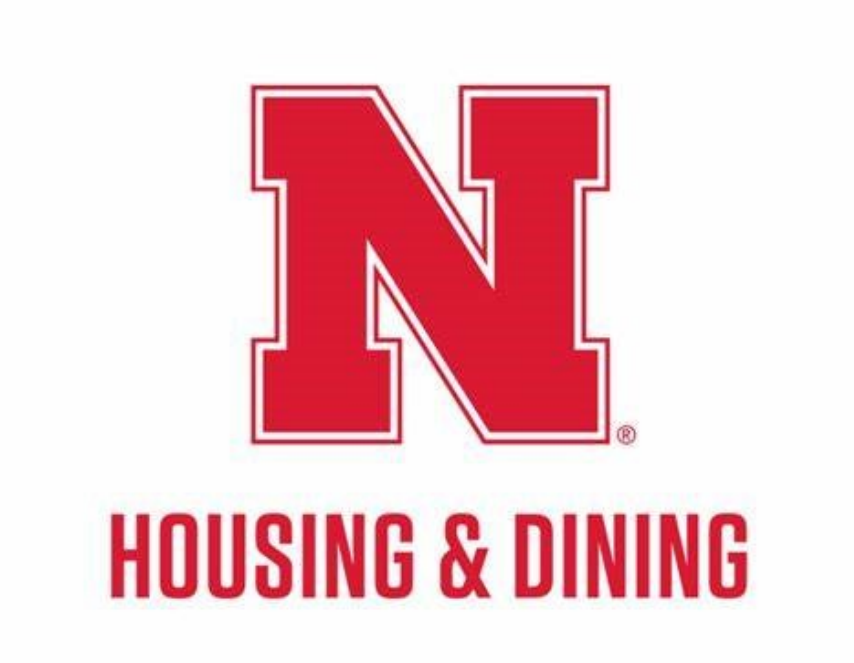

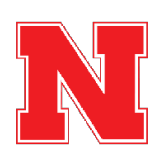

1 of 43

# **N** Navigate to the Housing Portal

You can get to the housing portal by pasting the following link into your web browser: go.unl.edu/housing-portal

#### STEP 1

## <u>Click on Returning Student Application at the top of the page.</u>

| Student Affairs   University Housing<br>HOUSING PORTAL                                |                  |
|---------------------------------------------------------------------------------------|------------------|
| = Home   Returning Student Application   Family Housing   Accounts   Mail Forwa       | rding            |
| <u>Testing DocuSign - returning</u>                                                   | Messages         |
| Testing DocuSign - FY                                                                 | From Subject     |
| Welcome to the Housing and Dining Portal at the University of Nebraska - Lincoln!     | Univ Portal Emai |
| This is your central hub for managing everything related to your <b>#HuskerHome</b> , | Univ Portal Emai |
| ensuring you get the most out of your housing and dining experience.                  | Univ Portal Emai |
| ESA/Animai Form                                                                       | Univ Email: Corr |
| <u>New ESA Form</u>                                                                   |                  |
| Available & Amni PATIONE                                                              | r a N            |

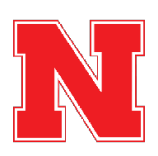

## Click on Apply for 2025 Spring Only - Room and Meals

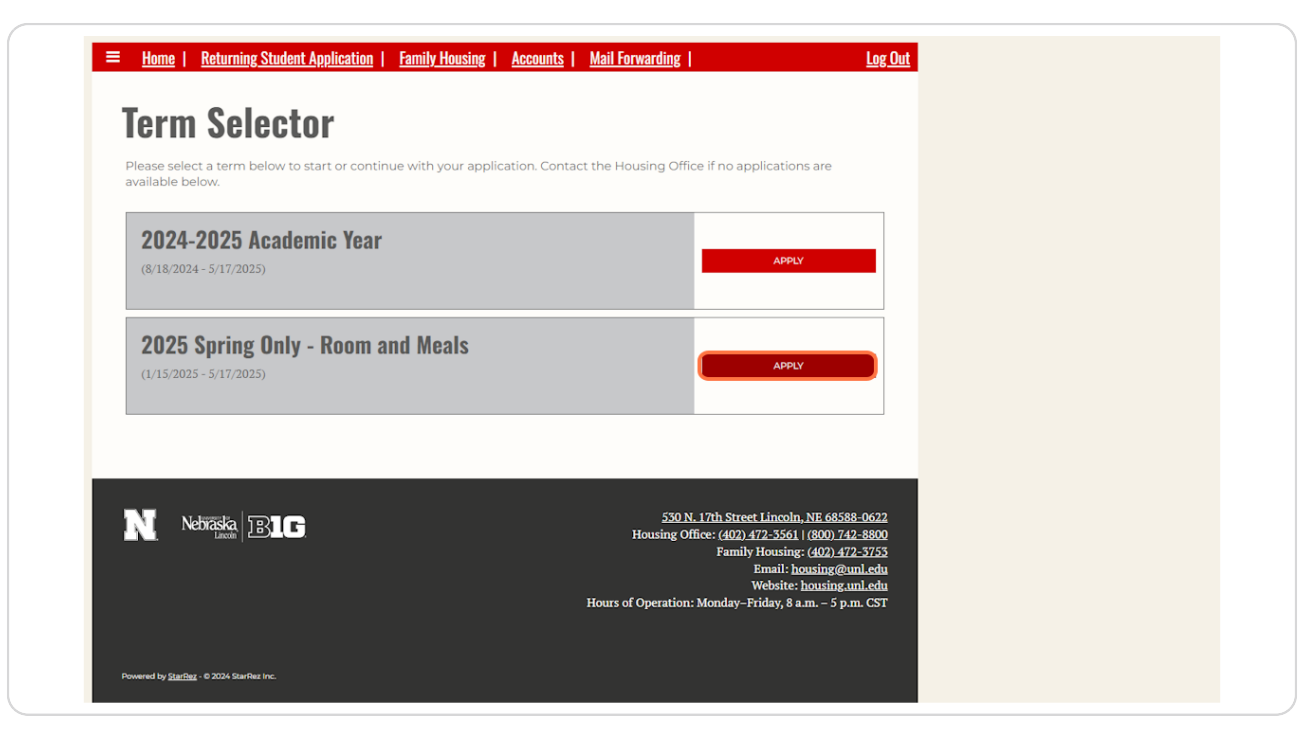

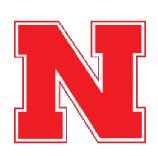

## <u>Review the personal information that was imported from MyRed into your</u> <u>Housing Application.</u>

If any of the information is incorrect, you can update it in MyRed before returning to the housing application.

Optionally, you can answer the Name Pronunciation question if you would like to provide a more phonetic spelling of your name.

| <u> Home</u>   <u>Returning Studer</u> | nt Application   Family Housing   Accounts   Mail Forwarding   Log Out                                                                                                    |  |
|----------------------------------------|----------------------------------------------------------------------------------------------------|--|
| My Info                                | My Info                                                                                                    |  |
| Emergency Info                         | Student Information                                                                                                    |  |
| Additional Housing                     | Please verify the accuracy of the information below.                                                                                                    |  |
| Information                            | <ul> <li>Most of this information has been pre-populated based on the information in your MyRed account.</li> <li>If any of the information is incorrect, please update your MyRed profile. Allow 24 hours after</li> </ul> |  |
| My Profile                             | updating your MyRed for changes to update on this page.                                                                                                    |  |
| About Me                               | Name Pronunciation                                                                                                    |  |
|                                        |                                                                                                    |  |
| Join a Waitlist!                       | Street Address                                                                                                    |  |
| Wait List Status                       | Street Address 2                                                                                                    |  |
|                                        | City                                                                                                    |  |
|                                        | State/Province                                                                                                    |  |
|                                        | Country                                                                                                    |  |
|                                        | (Please Select Country)                                                                                                    |  |
|                                        |                                                                                                    |  |

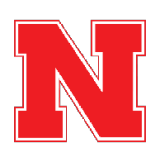

# Provide Parent/Family Contact Information (Optional)

| Email                                                                                       |
|---------------------------------------------------------------------------------------------|
| nmckane2@unl.edu                                                                            |
|                                                                                             |
| Parent/Family Contact Information (Optional)                                                |
| University Housing may utilize the provided email address and/or phone number to infor      |
| members of important Housing & Dining information. (Examples: departmental announ           |
| housing application opening, services available, winter break details, hall closings, etc.) |
|                                                                                             |
| Parent/Family Name                                                                          |
|                                                                                             |
| Descent (Carrille Provi)                                                                    |
| Parent/Family Email                                                                         |
|                                                                                             |
| Descrit Territe Cell Discos Merchan                                                         |
| Patent/Family Cell Phone Number                                                             |
|                                                                                             |
|                                                                                             |
|                                                                                             |
|                                                                                             |
|                                                                                             |

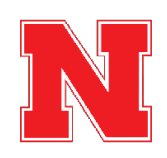

## **Click on Save & Continue**

After confirming that all of the information on this page is correct, click Save & Continue to move to the next page.

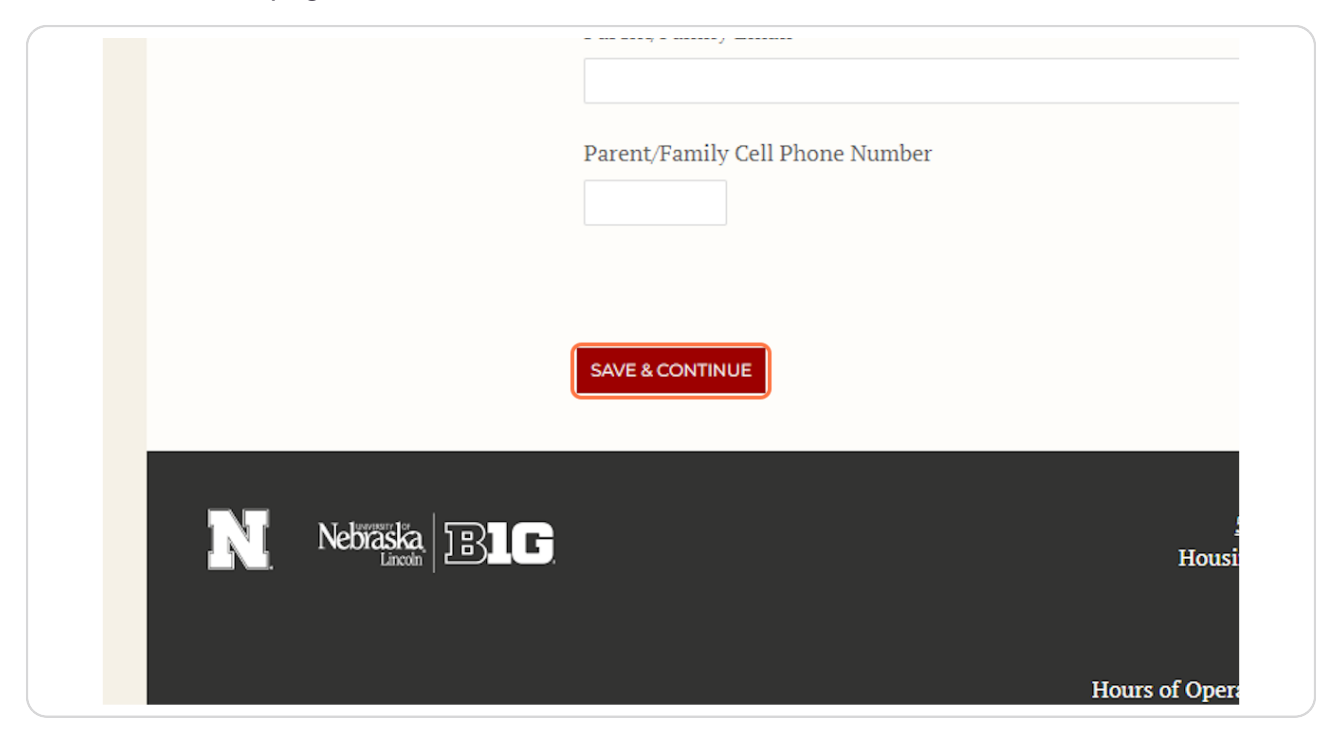

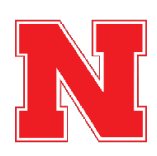

# Indicate whether you would like to be contacted by Dining Services to review your dietary needs.

You can also review the available information about housing and dining accommodations for students with disabilities here.

| My Info            | Emergency Info                                                                                                    |
|--------------------|----------------------------------------------------------------------------------------------------|
| Emergency Info     | Special Considerations                                                                                                    |
| Additional Housing |                                                                                                    |
| Information        | inclusive educational and campus experiences for students with disabilities. If you are interested in                                                                                                    |
| My Profile         | learning more about possible accommodations in Housing, review the information on this webpage.                                                                                                    |
| About Me           | Please indicate below if you have any food allergies and/or a medical nutrition or other dietary health<br>related condition of which University Housing should be aware. You may also contact our Dining Service |
| Join a Waitlist!   | at <u>dining@unl.edu</u> or at (402) 472-5561.                                                                                                    |
| Wait List Status   | Students indicating "Yes" will be contacted by Dining Services to review dietary needs Yes                                                                                                    |
|                    | Emergency Health Information                                                                                                    |
|                    | University Housing gathers emergency information in order to assist students in the transition to life on                                                                                                    |
|                    | campus, and to help provide important information in case of emergency. University Housing does not                                                                                                    |
|                    | take responsibility for providing medical care or oversight of medical conditions. Students need to take                                                                                                    |
|                    | responsibility for managing their own care and for seeking assistance when needed.                                                                                                    |
|                    |                                                                                                    |

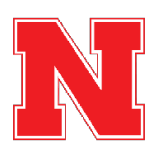

## Add Emergency Health Information (Optional)

If there is any information that you would like us to be aware of in case of an emergency, you can indicate it on this page.

| Wait List Status | structures indicating les will be contracted by Dilling Services to review dictary needs                                                                                                    |
|------------------|----------------------------------------------------------------------------------------------------|
| Wait List Status | Yes v                                                                                                    |
|                  |                                                                                                    |
|                  | Emergency Health Information                                                                                                    |
|                  | University Housing gathers emergency information in order to assist students in the transition to life on campus, and to help provide important information in case of emergency. University Housing does not take responsibility for providing medical care or oversight of medical conditions. Students need to take responsibility for managing their own care and for seeking assistance when needed. |
|                  | Please describe any health concerns you would like us to be aware of                                                                                                    |
|                  | Also, please describe the type of assistance you may need during a health emergency                                                                                                    |
|                  | Emergency Contact Information<br>In the event of an emergency, University Housing staff may reach out to your emergency contact. Please<br>provide contact information for your preferred emergency contact below.                                                                                                    |

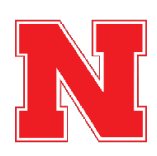

Add emergency contact information.

You must provide contact information for the person you would like us to contact in case of an emergency.

If you are under 18 years old, your emergency contact must be your parent or legal guardian.

| Emergency Contact Information                                                                                                    |
|----------------------------------------------------------------------------------------------------|
| In the event of an emergency, University Housing staff may reach out to your emergency contact. Please provide contact information for your preferred emergency contact below. |
| Contact Name                                                                                                    |
| Relationship                                                                                                    |
| Friend                                                                                                    |
| Cell Phone Number 000000000                                                                                                    |
| Secondary Phone Number (Optional)                                                                                                    |
|                                                                                                    |
| Email (Optional)                                                                                                    |

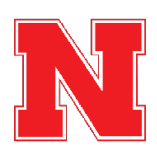

### **Provide Missing Persons Contact Information**

You must provide contact information for the person you would like us to contact in the event that you go missing. This could be the same person or a different person from your emergency contact.

If you are under 18 years old, your missing persons contact must be your parent or legal guardian.

| Missing Persons Contact Details                                                                              |  |  |
|----------------------------------------------------------------------------------------------------|--|--|
| The University is required to notify your designated missing persons contact within 24 hours if you are      |  |  |
| determined to be missing by law enforcement. Please provide contact information for an individual you        |  |  |
| would like to be notified in this situation. Please note, this contact may or may not be the same as your    |  |  |
| emergency contact listed above.                                                                              |  |  |
| If you are under the age of 18, such emergency contact must be made to a parent or legal guardian, in        |  |  |
| addition to the designated missing persons contact you indicate below.                                       |  |  |
| The information contained in this document will be kept confidential and is being compiled to comply         |  |  |
| with the Higher Education Opportunity Act (HEOA) and related amendments. Details regarding the               |  |  |
| University Missing Persons Policy are contained in the Annual Security Report published by University        |  |  |
| Police and <u>are available online</u> . A hard copy of the report is available for public inspection in the |  |  |
| University Police Department, 300 North 17th Street, Lincoln, Nebraska.                                      |  |  |
| Contact Name                                                                                                 |  |  |
| Susie Sunshine                                                                                               |  |  |
|                                                                                                    |  |  |
| Relationship                                                                                                 |  |  |
| Friend                                                                                                    |  |  |

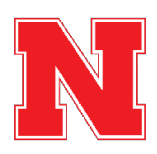

## **Click on Save & Continue**

After providing your emergency health information, emergency contact, and missing persons contact, click Save & Continue to move to the next page.

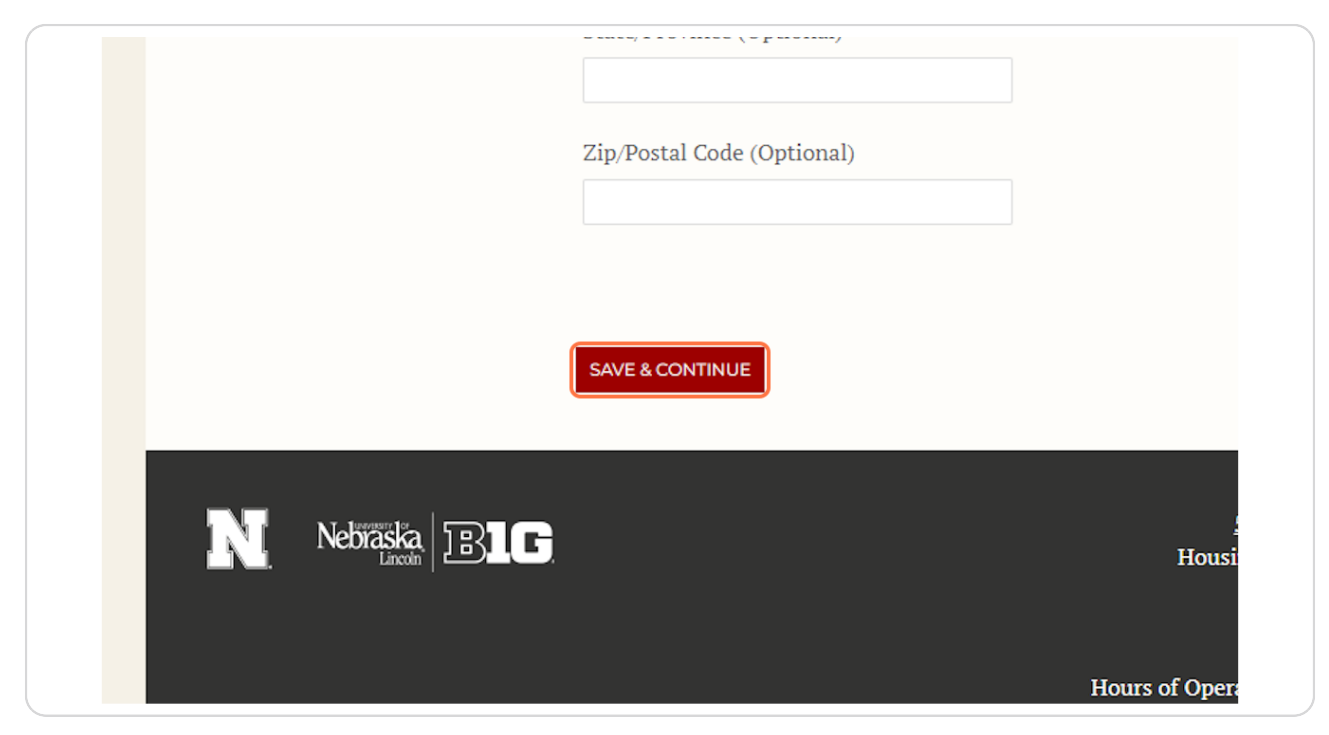

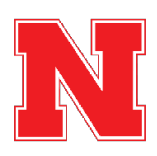

#### Indicate whether you would like to live in Gender-Inclusive Housing.

If you opt in to Gender-Inclusive Housing, you will be assigned with other roommates in Gender-Inclusive Housing, regardless of gender.

If you do not opt into Gender-Inclusive Housing, you will be assigned with other roommates of your same sex.

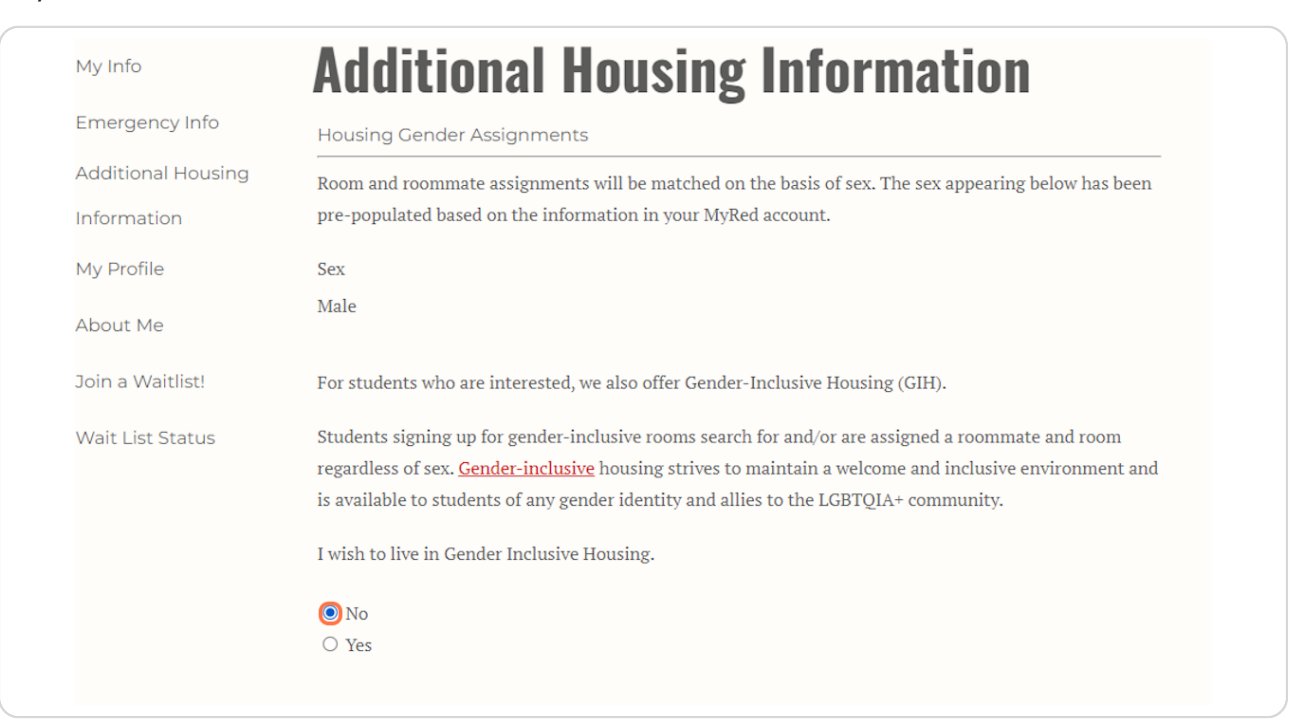

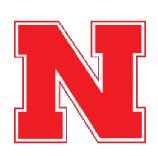

# Read the Criminal Background Certification Statement, and Check the Box to Agree.

|                | If you would like more information on gender-inclusive housing, please contact us at <u>housing@unl.edu</u> or 402-472-3561.                                                                                                    |
|----------------|----------------------------------------------------------------------------------------------------|
|                | Criminal Background                                                                                                    |
|                | Certification Statement                                                                                                    |
|                | University Housing reserves the right to deny or cancel a housing application or contract if University<br>Housing, in its reasonable discretion, determines that a student's past/current behavior or a student's<br>criminal convictions indicate a possible risk to the safety, health, or life of any person, or a possible risk<br>to the safety and security of any property, or presents a serious disruption to the University Housing<br>community or living-learning environment. |
|                | By checking below I understand the above:                                                                                                    |
|                | SAVE & CONTINUE                                                                                                    |
| N Nebïäska BLG | 530 N. 17th Street Lincoln, NE 68588-0622<br>Housing Office: (402) 472-3561   (800) 742-8800<br>Family Housing: (402) 472-3753<br>Email: housing@unl.edu                                                                                                    |

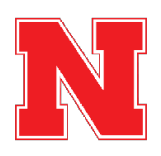

## **Click on Save & Continue**

After indicating whether you would like to be in Gender-Inclusive Housing and agreeing to the Criminal Background Certification Statement, click Save & Continue to move to the next page.

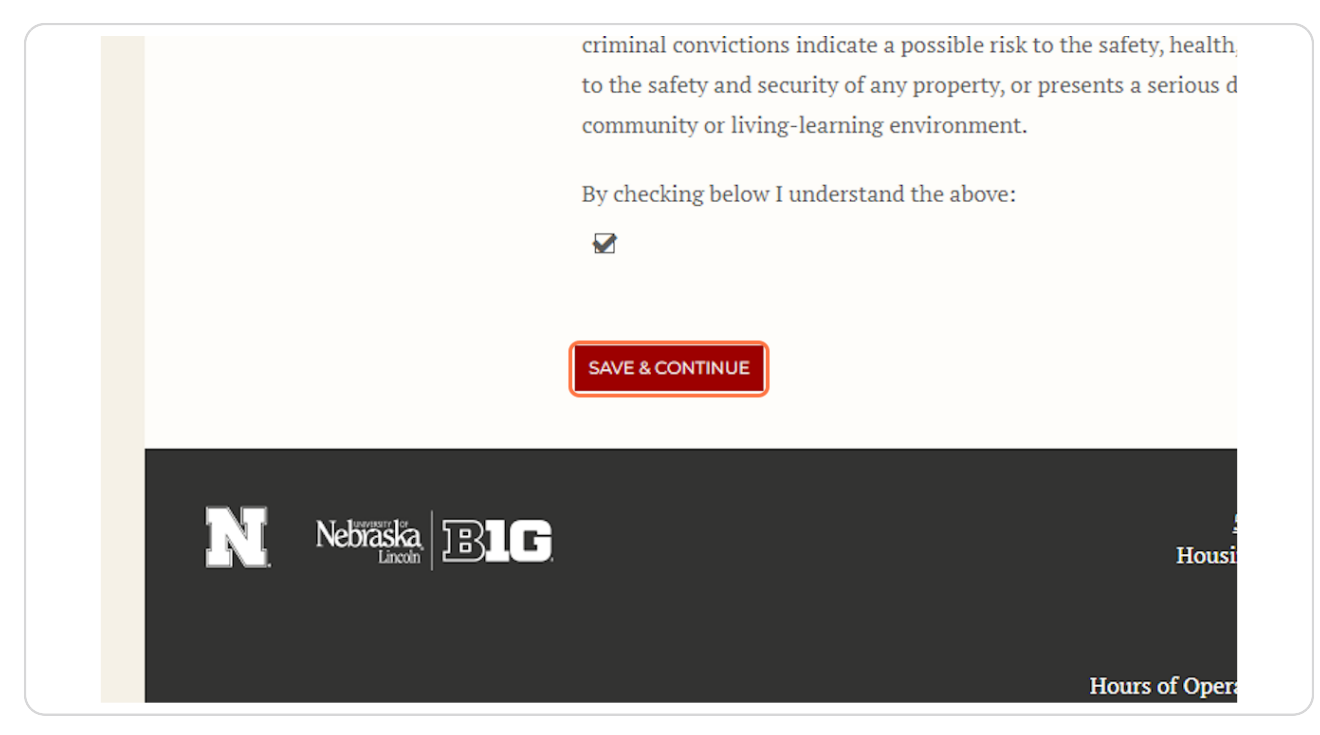

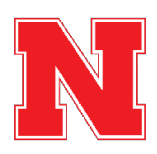

## <u>Complete the Gender-Inclusive Housing Community Agreement (Gender-In-</u> <u>clusive Housing Only)</u>

If you opted into Gender-Inclusive Housing, read through the Gender-Inclusive Housing Community Agreement and check the box to agree.

If you do not agree to the Community Agreement, then you can click "Additional Housing Information" in the navigation bar on the left to return to the previous page and opt out of Gender-Inclusive Housing.

After checking the box, click Save & Continue to move to the next page.

If you have not opted into Gender-Inclusive Housing, you will skip this page automatically and move to Step 15.

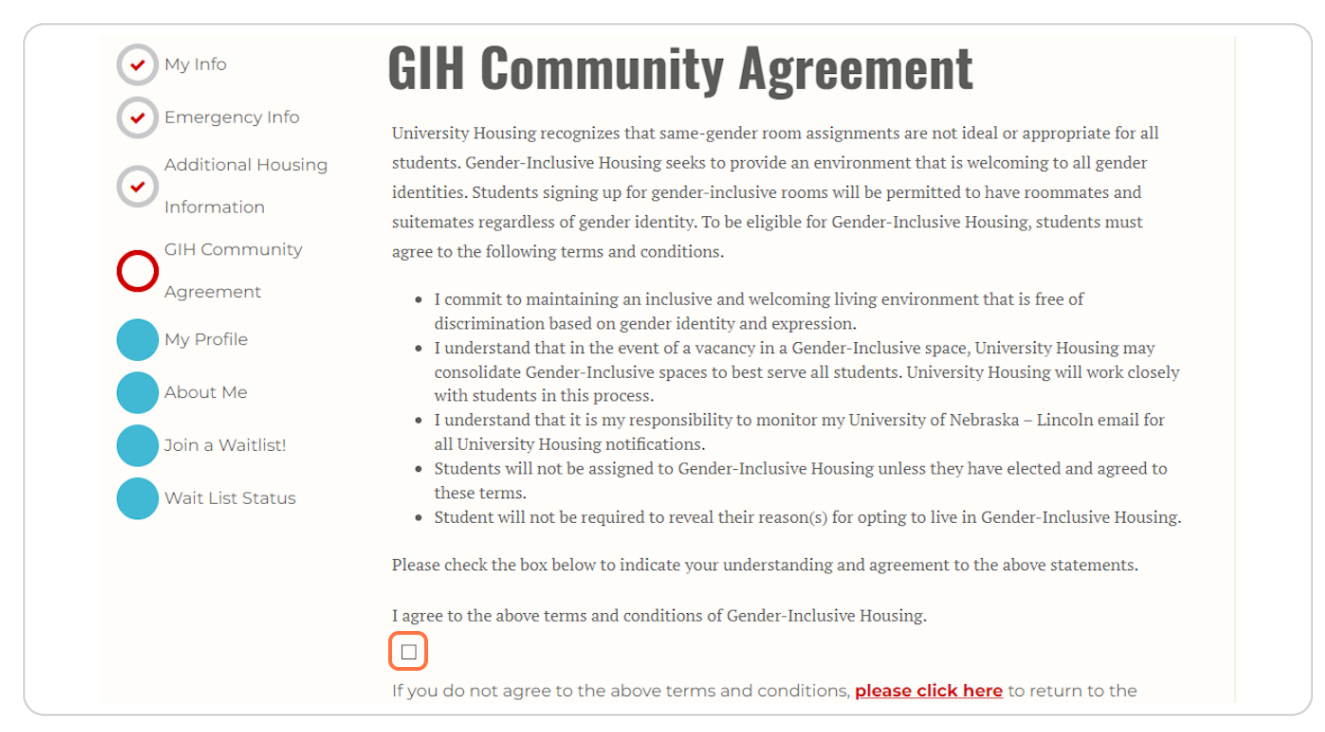

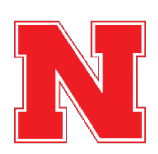

#### Fill Out Your Roommate Profile.

This gives you an opportunity to share a little bit about yourself to help you be matched with the best possible roommate.

Please Note: The roommate finder will not be open for the Spring 2025 semester. University Housing will attempt to make the best possible roommate matches with the space that is available.

| My Info                    | My Profile                                                                                                    |
|----------------------------|----------------------------------------------------------------------------------------------------|
| Emergency Info             | Tell potential roommates about yourself.                                                                                                    |
| Additional Housing         | How would you describe yourself? What's your major? Where are you from? What do you like to do in<br>your spare time? Share anything that a potential roommate might find helpful. 500 character limit. |
| GIH Community<br>Agreement | About Me                                                                                                    |
| My Profile                 |                                                                                                    |
| About Me                   |                                                                                                    |
| Join a Waitlist!           | Phone Number                                                                                                    |
| Wait List Status           | May we release your cell phone number to your roommate?<br>No                                                                                                    |
|                            | Screen Name                                                                                                    |

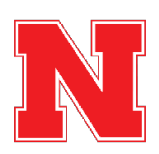

# Indicate whether you would like us to share your cell phone number on file with your roommate.

Sharing your phone number can help you connect with your new roommate once you are assigned to live together, but it is not required.

| About Me Join a Waitlist! Wait List Status Phone Number May we release your cell phone number to your roommate? Yes Screen Name For privacy, your full first and last name are not displayed on room selection pages. The below screen name is what will be displayed to potential roommates instead. Please make note of this screen name you wish to share it with others. | n         | Additional Housing       How would you describe yourself? What's your major? Where are you from? What do you like to do in your spare time? Share anything that a potential roommate might find helpful. 500 character limit.         GIH Community       About Me         Agreement       Image: Community of the state of the state of the stat | Additional Housing<br>Information<br>GIH Community<br>Agreement<br>My Profile |
|----------------------------------------------------------------------------------------------------|-----------|----------------------------------------------------------------------------------------------------|-------------------------------------------------------------------------------|
| Screen Name<br>For privacy, your full first and last name are not displayed on room selection pages. The below scree<br>name is what will be displayed to potential roommates instead. Please make note of this screen nar<br>you wish to share it with others.                                                                                                    |           | About Me     Phone Number       Join a Waitlist!     May we release your cell phone number to your roommate?       Wait List Status     Yes                                                                                                    | About Me<br>Join a Waitlist!<br>Wait List Status                              |
| Screen Name<br>The University of Nebraska does not discriminate based upon any protected status. Please see                                                                                                    | ı<br>e if | Screen Name For privacy, your full first and last name are not displayed on room selection pages. The below screen name is what will be displayed to potential roommates instead. Please make note of this screen name if you wish to share it with others. Screen Name The University of Nebraska does not discriminate based upon any protected status. Please see                                                                                                    |                                                                               |

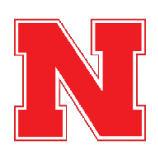

## **Click Save & Continue**

After completing your roommate profile, click Save & Continue to move to the next page.

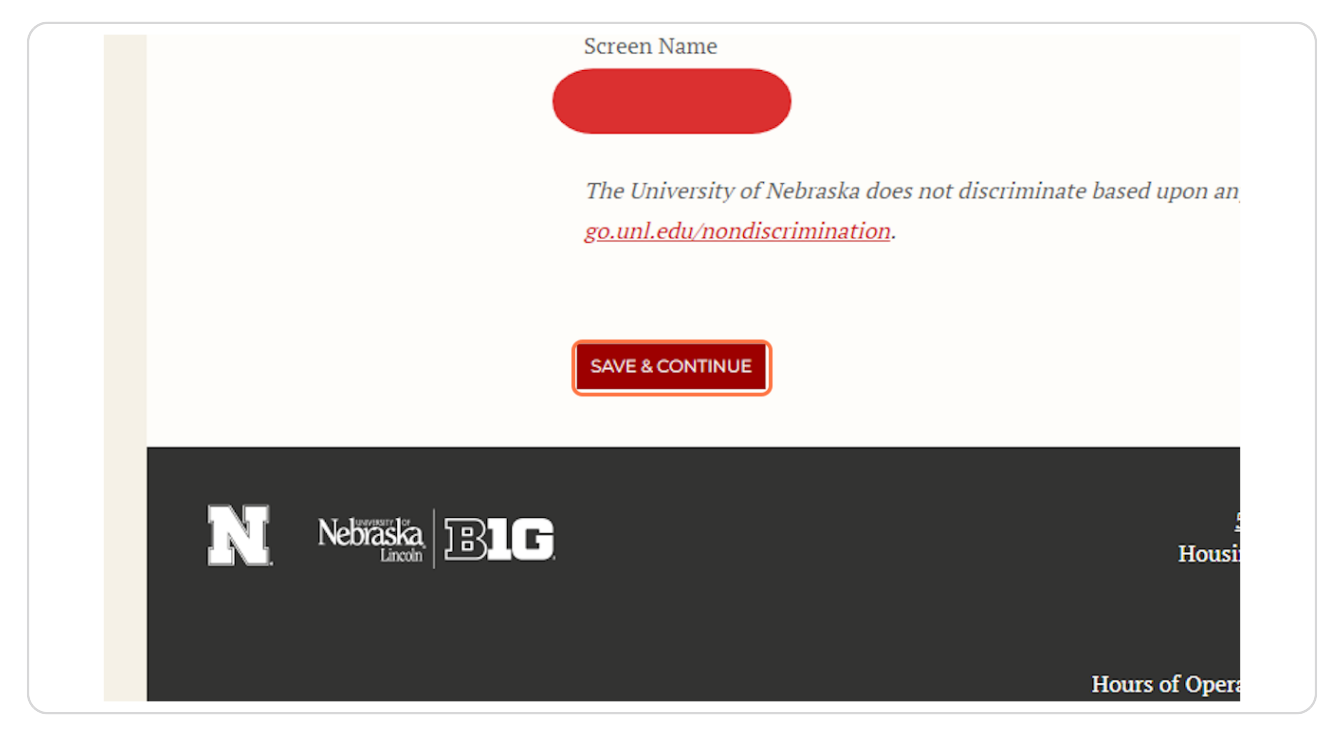

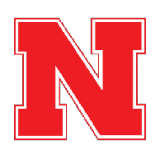

## Fill Out the Roommate Matching Questionnaire

These questions about your lifestyle and preferences for your room and roommates will help us to match you with the roommates that will be a good fit for you. You must answer all of the questions.

| nfo                                        | About Me                                                                                                    |
|--------------------------------------------|----------------------------------------------------------------------------------------------------|
| ergency Info<br>itional Housing<br>rmation | Answer the questions below to help you match with a roommate. It's important to answer these profile questions honestly and accurately. The answers to these questions will match you to compatible roommates. |
| Community                                  | Housing Questionnaire<br>You view your room/suite primarily as:                                                                                                    |
| ement                                      | A space to hang out with small ~                                                                                                    |
| Profile                                    | You view your roommate as someone with whom you:                                                                                                    |
| ut Me                                      | May occasionally hang out with $\sim$                                                                                                    |
| a Waitlist!                                | How do you generally keep your room?                                                                                                    |
| t List Status                              | Mostly clean ~                                                                                                    |
|                                            | The ideal temperature in your room is:                                                                                                    |
|                                            | Medium (70-73F) ~                                                                                                    |

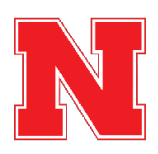

## **Click on Save & Continue**

After completing all of the roommate matching questionnaire, click Save & Continue to move to the next page.

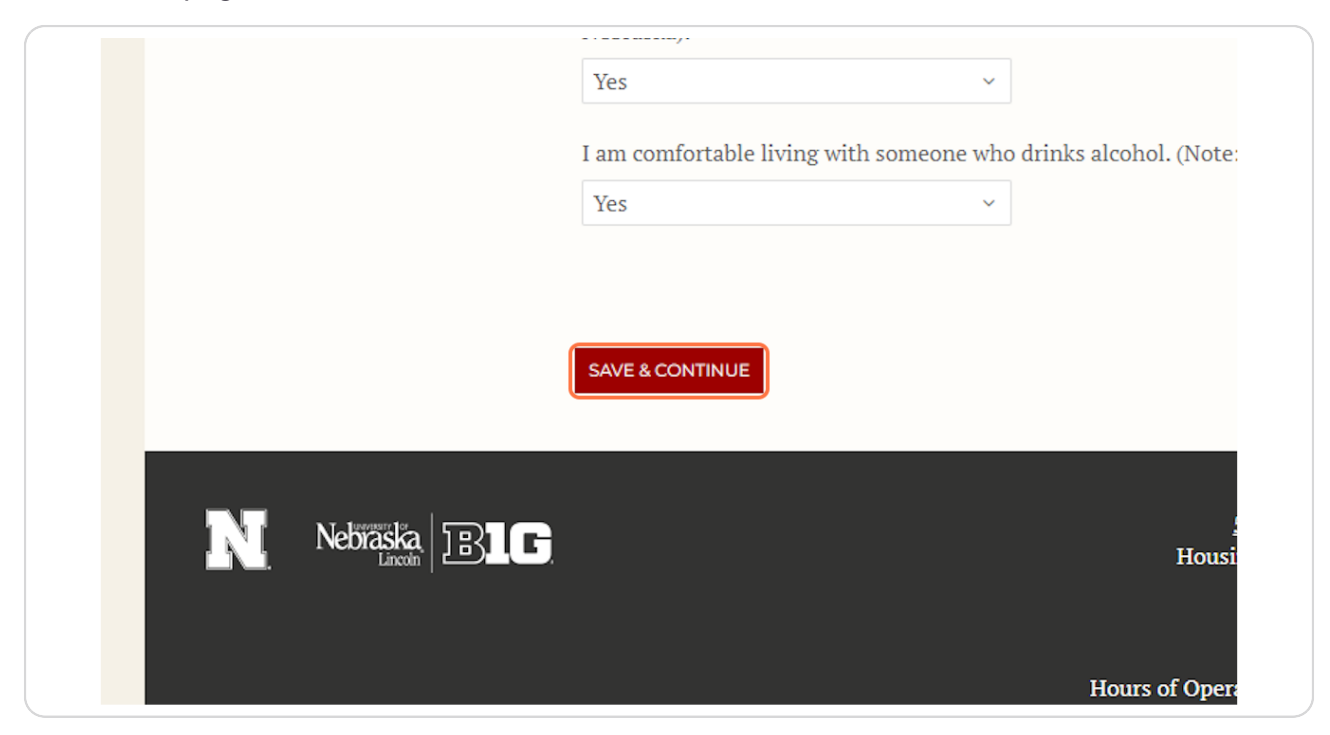

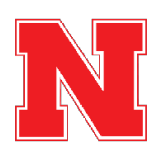

#### Join the Spring Waitlist

At this point in the application, you will add yourself to the Spring 2025 Housing Waitlist. Please ignore the room type and room location filters. Any selections you make using those filters will not be visible to University Housing Staff.

| My Info                 | Join a Waitl                                                                                                    | ist!                                                                                                    |
|-------------------------|----------------------------------------------------------------------------------------------------|----------------------------------------------------------------------------------------------------|
| Additional Housing      | We welcome you to join the UNL Spring Waitlist! This will be your holding place until housing<br>assignments are provided. Please share any roommate and location preferences in the "Wait<br>List Comments" section. Note that housing assignments are determined by location<br>availability and prefernce requests may not be able to be accommodated. |                                                                                                    |
| GIH Community           | 1. Select your Waitlist directly below (there is only one to choose from for spring so no need use the filters).                                                                                                    |                                                                                                    |
| Agreement<br>My Profile | 2. Select the "Save & Continue<br>List.                                                                                                    | e" button on the bottom of the page to secure your place on the Wait                                                                                                    |
| About Me                | Room Types                                                                                                    | Select the Spring Waitlist below to complete the first portion of your                                                                                                    |
| Join a Waitlist!        | Apt Style - 2 bdrm Single                                                                                                    | application. If you do not join the Waitlist, you will not be<br>considered for a spring housing assignment.                                                                     |
| Wait List Status        | <ul> <li>Appendix a fourn single</li> <li>Suite Style-2 bdrm</li> <li>Double</li> <li>Suite Style-4 bdrm Single</li> <li>TRAD - Single</li> </ul>                                                                                                    | Upperclassman students are eligbile to reside in apartment and suite<br>style communities. Review all on-campus housing options for both City<br>and East campuses <u>here</u> . |
|                         | Room Locations                                                                                                    |                                                                                                    |

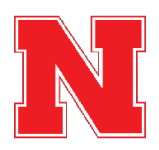

## **Click on Select Wait List**

There is only one waitlist for Spring housing. It is called "2025 Spring Waitlist". Click "Select Wait List" and then scroll to the bottom of the page.

| My Profile                                       | List.                                                                                                    |                                                                                                    |  |
|--------------------------------------------------|----------------------------------------------------------------------------------------------------|----------------------------------------------------------------------------------------------------|--|
| About Me<br>Join a Waitlist!<br>Wait List Status | Room Types  Apt Style - 2 bdrm Single  Apt Style - 4 bdrm Single  Suite Style - 2 bdrm  Double  Suite Style - 4 bdrm Single  TRAD - Single | Select the Spring Waitlist below to complete the first portion of your<br>application. If you do not join the Waitlist, you will not be<br>considered for a spring housing assignment.<br>Upperclassman students are eligbile to reside in apartment and suite<br>style communities. Review all on-campus housing options for both City<br>and East campuses <u>here</u> . |  |
|                                                  | Room Locations  Eastside Suites  Massengale Residential Center  The Courtyards The Village University Suites                               | 2025<br>Spring<br>Waitlist<br>Applicants on Wait<br>List: 3<br>TermID: 2025<br>Spring Only - Room                                                                                                    |  |
|                                                  |                                                                                                    | and Meals SELECT WAIT LIST                                                                                                    |  |

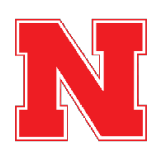

### Add Comments Regarding Your Preference for Housing Placement

If you would like a particular building, room type, or roommates, please indicate that in the Wait List Comments. If you have no preference regarding your placement, you do not have to add a comment.

Please note that availability in on-campus housing for Spring is limited. University Housing will attempt to meet students' preferences for buildings, room types, and roommates, but there may not be availability to meet every student's request.

Our first priority is providing you with a safe and comfortable place to live, and we are confident that we can provide you with an excellent residential experience in any of our halls, even if it does not match your preferences provided here.

|                              | requested roommates in the Spring semester is limited.                                                                                                    |
|------------------------------|----------------------------------------------------------------------------------------------------|
|                              | Applicants on Wait List: 3<br>TermID: 2025 Spring Only - Room and Meals                                                                                                    |
|                              | Wait List Comments:<br>2 Bedroom Apartment in Courtyards                                                                                                    |
|                              | SAVE & CONTINUE                                                                                                    |
| <b>N</b> Nebřáska <b>BLG</b> | 530 N. 17th Street Lincoln, NE 68588-0622<br>Housing Office: ( <u>402) 472-3561   (800) 742-8800</u><br>Family Housing: ( <u>402) 472-3753</u><br>Email: <u>housing@unl.edu</u><br>Website: housing.unl.edu |

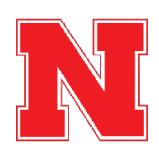

## **Click on Save & Continue**

After clicking "Select Wait List" and adding any comments regarding your housing preferences, click Save & Continue to move to the next page.

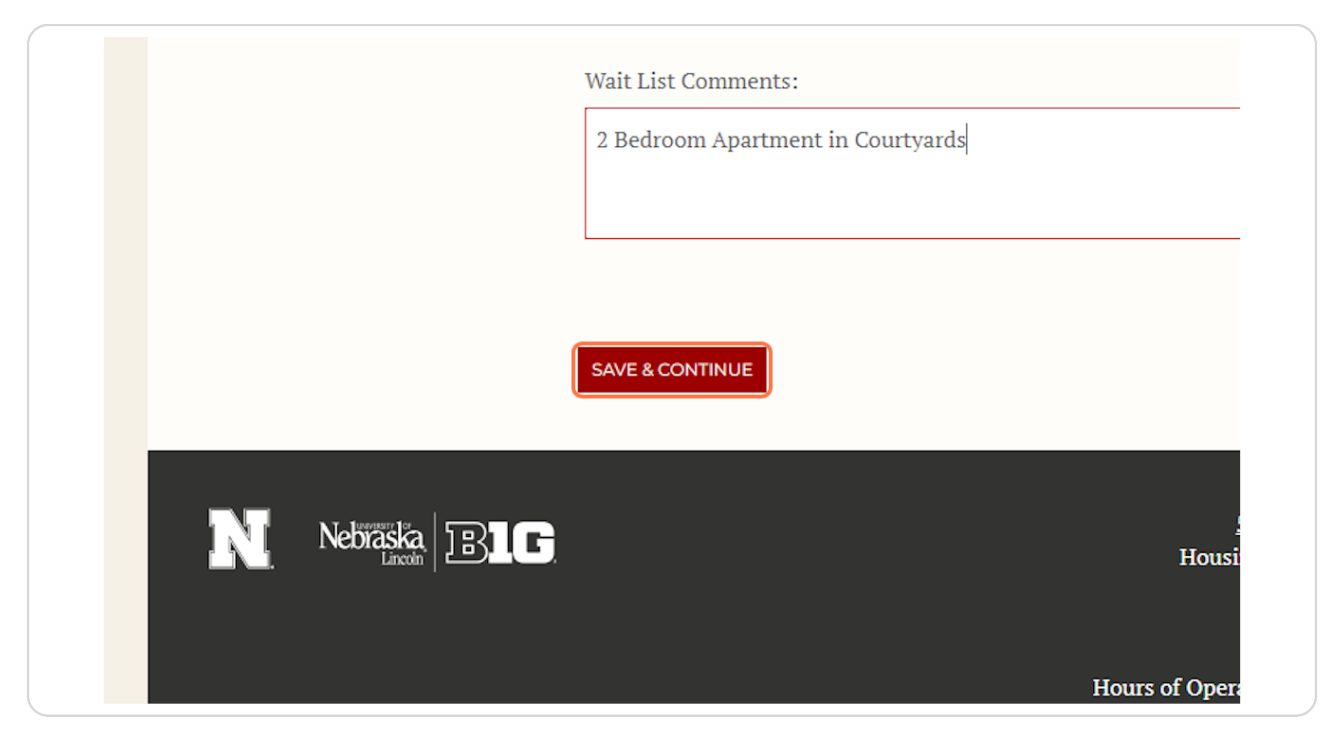

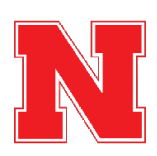

### You Have Joined the Waitlist!

On this page, you should see a green notification bar that says, "You have been successfully added to waitlist: 2025 Spring Waitlist".

You will also receive a confirmation email to your Huskers email address that you have been added to the waitlist.

| Emergency Info     |                                                                                                    | otatus                                                                                               |                                                                                                    |                                                                                                    |
|--------------------|----------------------------------------------------------------------------------------------------|----------------------------------------------------------------------------------------------------|----------------------------------------------------------------------------------------------------|----------------------------------------------------------------------------------------------------|
| Additional Housing | You have been successf                                                                                  | ully added to waitlist: 202                                                                          | 5 Spring Waltlist.                                                                                         |                                                                                                    |
| GIH Community      | Thank you for joining th<br>Housing regarding you<br>housing applications in<br>basis over winter break | ne Spring Housing Wai<br>r housing placement ir<br>I December or later will<br>and into the new seme | t List. You will receive a<br>mid-December. Stud<br>be assigned on-camp<br>ester.                          | n update from University<br>ents who complete<br>us housing on a rolling                            |
| My Profile         | University Housing will<br>comments. Housing pla<br>location. When you rec<br>how to accept your plac   | attempt to accommod<br>acements will depend<br>eive your housing place<br>cement and complete        | ate any preferences in<br>on the availability of ea<br>ement, the email will ir<br>this housing applicatio | dicated in your wait list<br>ch room type and<br>include instructions for<br>n. Your Spring housing |
| About Me           | assignment will not be                                                                                  | confirmed until you ha                                                                               | ve completed the step                                                                                      | s outlined in that email.                                                                           |
| Join a Waitlist!   | Wait List Status:                                                                                       |                                                                                                    |                                                                                                    |                                                                                                    |
| O Wait List Status | Description                                                                                             | # Applicants on<br>Waitlist                                                                          | Waitlist Order                                                                                             | Actions                                                                                             |
|                    | 2025 Spring Waitlist                                                                                    | 4                                                                                                    | 4                                                                                                    | DELETE                                                                                              |
|                    |                                                                                                    |                                                                                                    |                                                                                                    |                                                                                                    |
|                    |                                                                                                    |                                                                                                    |                                                                                                    |                                                                                                    |

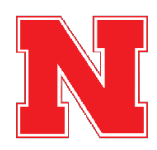

#### Wait to Be Notified of Your Housing Assignment

You will receive an email from housing@unl.edu when you have received a tentative housing assignment for Spring 2025.

Your housing assignment will not be finalized until you complete the housing application by following the steps in that email, which are also explained below.

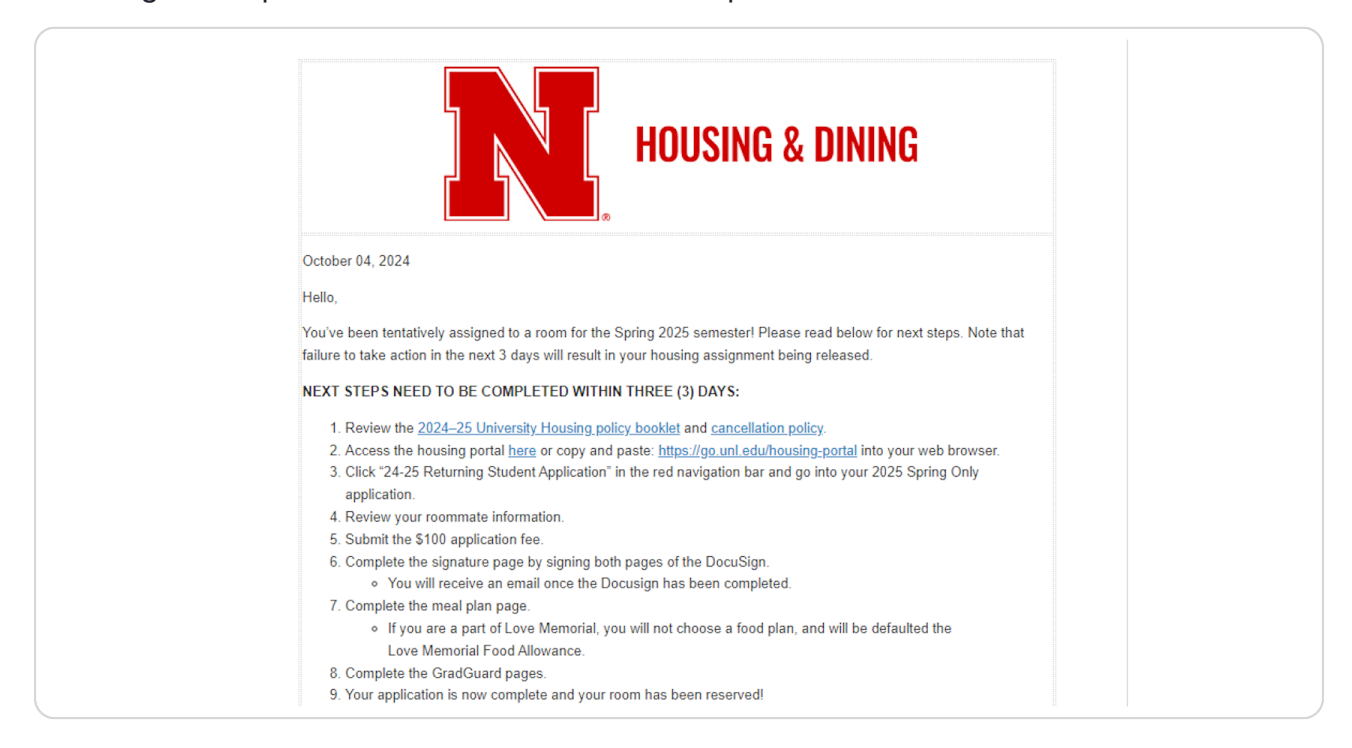

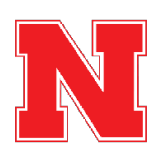

## **Click on Returning Student Application**

Once you have received your housing assignment, return to the housing portal and go back to the Returning Student Application.

| Student Affairs   University Housing                                                                                                    |
|----------------------------------------------------------------------------------------------------|
| HOUSING PORTAL                                                                                                    |
|                                                                                                    |
| <b>Home   <u>Returning Student Application</u>   <u>Family Housing</u>   <u>Accounts</u>   <u>Mail Forv</u></b>                                            |
| <u>Testing DocuSign - returning</u>                                                                                                    |
| Testing DocuSign - FY                                                                                                    |
| Welcome to the Housing and Dining Portal at the University of Nebraska - Lincoln!                                                                          |
| This is your central hub for managing everything related to your <b>#HuskerHome</b> , ensuring you get the most out of your housing and dining experience. |
| ESA/Animal Form                                                                                                    |
| New ESA Form                                                                                                    |

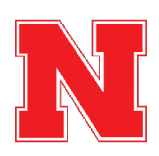

27 of 43

# Click on Continue for 2025 Spring Only - Room and Meals

| 2024-2025 Academic Year<br>(8/18/2024 - 5/17/2025)                      | APPLY                  | - |
|-------------------------------------------------------------------------|------------------------|---|
| 2025 Spring Only - Room and Meals                                       |                        |   |
| You started your application for 2025 Spring Only - Room and Meals on 1 | 0/3/2024 , have a room |   |
| You have not paid the application fee.                                  |                        |   |
|                                                                         |                        |   |

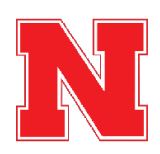

#### **Review your Tentative Room Assignment**

On this page, you will see the room that you have been assigned to and your roommate(s). After reviewing your assignment, click Save & Continue to move to the next page.

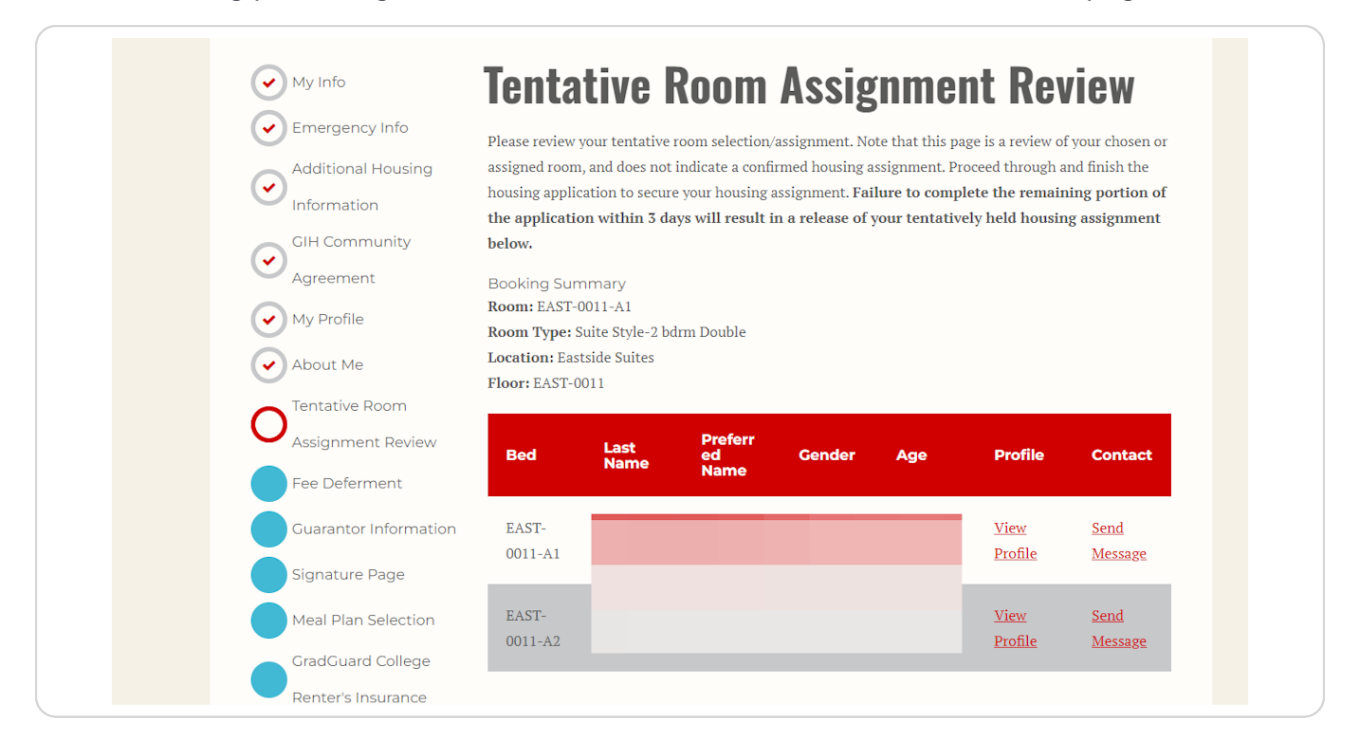

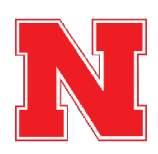

### Pay the Housing Application Fee or Complete the Fee Deferment Agreement

If you have deferred your enrollment fee when you were admitted to the university, your Housing Application Fee will also be deferred. The \$100 charge will be added to your spring bill in January.

All other students will skip this page and move to the step below.

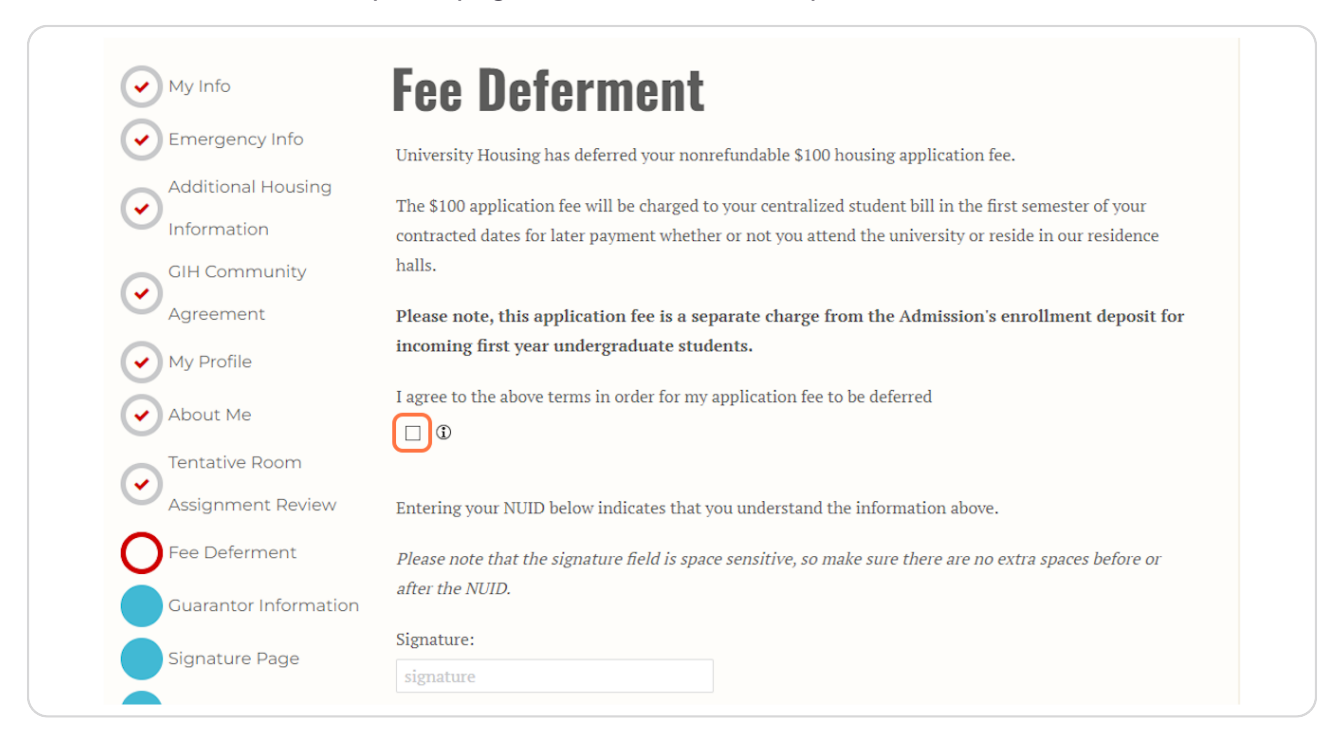

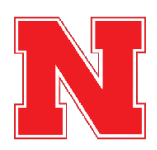

## Pay the Housing Application Fee

If your application fee is not deferred, you will reach the "Shopping Cart Checkout" page where you will see the \$100.00 application fee.

Click Pay Now to navigate to the CashNet website and pay the fee.

| Application Preview        | Shopping Car     | t Che  | ckout             |  |
|----------------------------|------------------|--------|-------------------|--|
| My Info     Emergency Info | Item Description |        | Total Amount (\$) |  |
| Additional Housing         | Application Fee  |        | \$100.00          |  |
| Information                |                  | Total  | \$100.00          |  |
| Room Preferences           |                  | Total: | \$100.00          |  |
| ✓ My Profile               |                  |        |                   |  |
| About Me                   | PAYNOW           |        |                   |  |
| Application Fee            |                  |        |                   |  |
|                            |                  |        |                   |  |

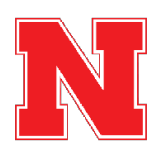

## Pay the Housing Application Fee

On the CashNet website, you will enter your credit or debit card information to pay the \$100.00 housing application fee.

After paying the fee, you will automatically return to the housing portal to complete your housing application.

| How would ye                                                                                     | ou like to pay?                                                                 |  |
|--------------------------------------------------------------------------------------------------|---------------------------------------------------------------------------------|--|
| Payment amount                                                                                   |                                                                                 |  |
| \$100                                                                                            |                                                                                 |  |
| * Payment method                                                                                 |                                                                                 |  |
| New credit or debit card                                                                         |                                                                                 |  |
|                                                                                                  | Unsuffy Matteran VISA                                                           |  |
| * Card number                                                                                    |                                                                                 |  |
| 1                                                                                                |                                                                                 |  |
| * Expiration date                                                                                | * Security code (i)                                                             |  |
| MM / YY                                                                                          |                                                                                 |  |
| * Zip/Postal code                                                                                |                                                                                 |  |
|                                                                                                  |                                                                                 |  |
| International cardholders may input "N/A"                                                        |                                                                                 |  |
| This site is owned and operated by Transact Ca<br>accept the terms and conditions of the Transac | mpus, Inc. I acknowledge that I have read and<br>t Campus, Inc. user agreement. |  |

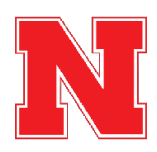

### **Provide Guarantor Information (Only for Students Under 18 Years Old)**

Students under 18 years old must provide information for a parent or guardian who will sign the housing contract along with the student.

If you are 18 years or older, you will automatically move to the next page.

| Info                | Guarantor Information                                                                                     |
|---------------------|----------------------------------------------------------------------------------------------------|
| nergency Info       | Students under the age of 18 require a parent/guardian signature to have a valid Housing Contract. Please |
| ditional Housing    | provide the name and email address of the parent/guardian who will be serving as an additional signature  |
| ormation            | on your Housing Contract.                                                                                 |
| l Community         | Upon completion of the following Signature Page by the student, a Docusign email will be sent to the      |
| reement             | parent/guardian.                                                                                          |
| Profile             | If your parent/guardian has not received the Docusign email within 10 minutes, please double check that   |
|                     | the email address you put on the form is correct. If you are still having issues, please email            |
| out Me              | nousing@uni.edu so we can reset the form and troubleshoot any issues. Once your parent/guardian           |
| ntative Room        | application.                                                                                              |
| signment Review     | Contact Name                                                                                              |
| • Deferment         | Susie Sunshine                                                                                            |
| arantor Information | Email                                                                                                    |
|                     |                                                                                                    |
| nature Page         |                                                                                                    |

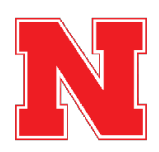

## Sign the Housing & Dining Contract

When you first navigate to the contract page, it may appear blank. If so, click the yellow Continue button at the bottom of the page.

| 🗙 Administration User |                                           | 2 🕈 🖌 Edit Portal 🛛 📥 👻 🗆 🚧 |
|-----------------------|-------------------------------------------|-----------------------------|
|                       | Tentative Room                            |                             |
|                       | Assignment Review                         |                             |
|                       | Fee Determent                             |                             |
|                       | Guarantor Information                     |                             |
|                       | Signature Page                            |                             |
|                       | Meal Plan Selection                       |                             |
|                       | GradGuard College                         |                             |
|                       | Renter's Insurance                        |                             |
|                       | GradGuard Decision                        |                             |
|                       | Page                                      |                             |
|                       | Application Status                        |                             |
|                       |                                           |                             |
|                       |                                           |                             |
|                       |                                           |                             |
|                       |                                           |                             |
|                       |                                           |                             |
|                       |                                           |                             |
|                       |                                           |                             |
|                       |                                           |                             |
|                       |                                           |                             |
|                       |                                           |                             |
|                       |                                           |                             |
|                       |                                           |                             |
|                       |                                           |                             |
|                       |                                           |                             |
|                       | ан сон сон сон сон сон сон сон сон сон со | TINUE                       |
|                       |                                           |                             |

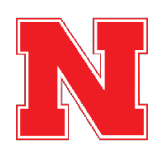

**Review the Housing Contract.** 

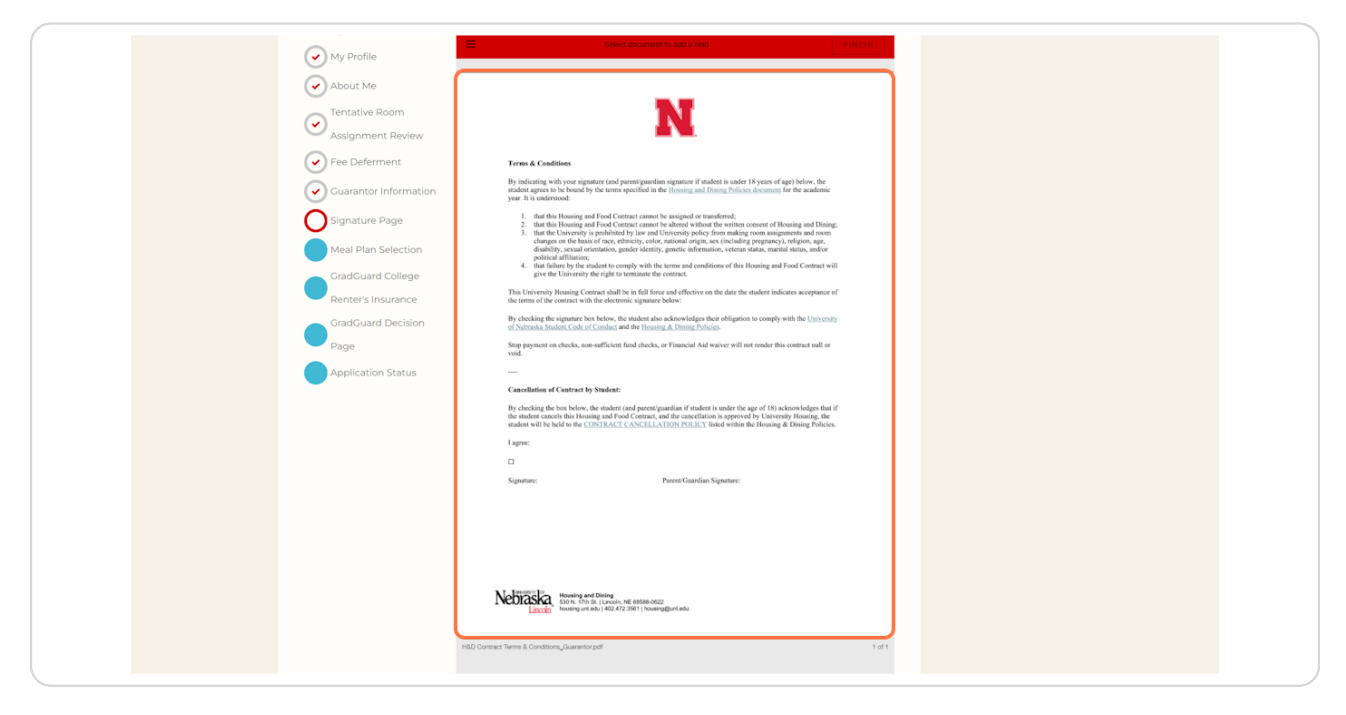

#### STEP 35

## Click on the Checkbox to Agree to the Cancellation Policy

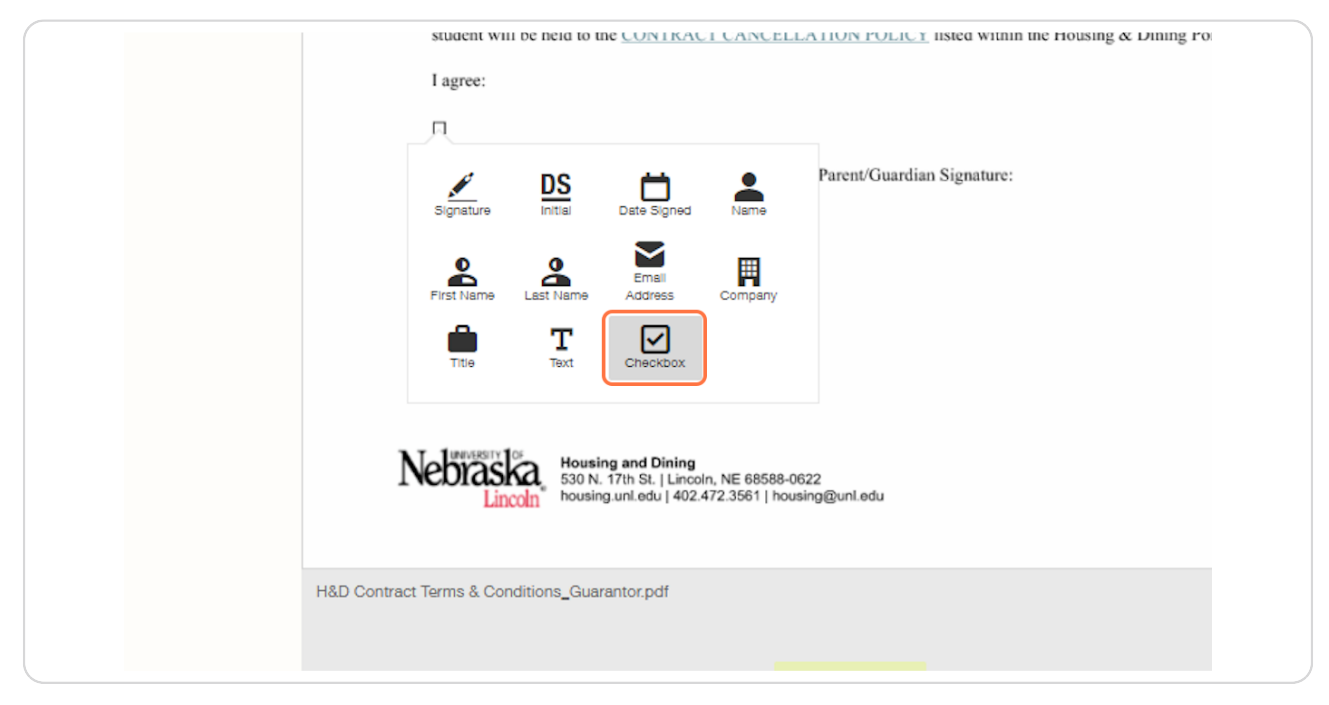

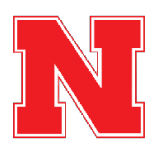

### Add Your Signature

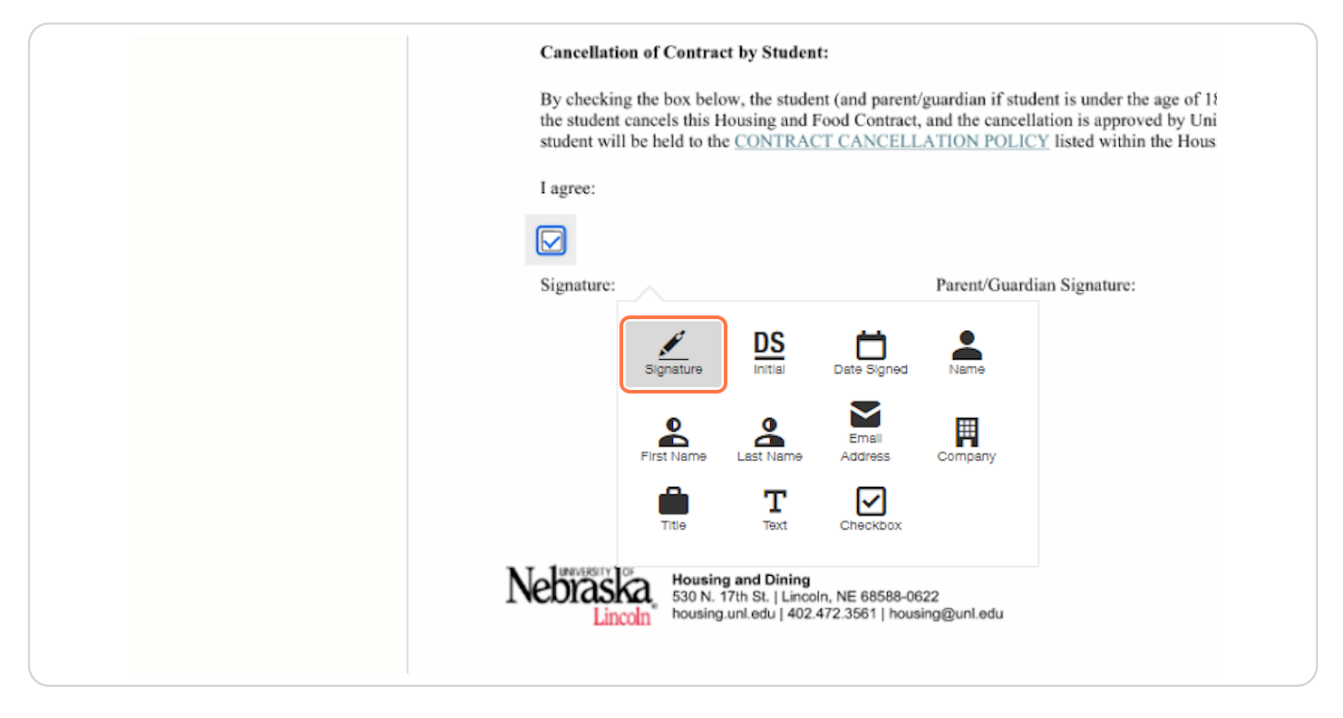

#### **STEP 37**

#### **Click on FINISH**

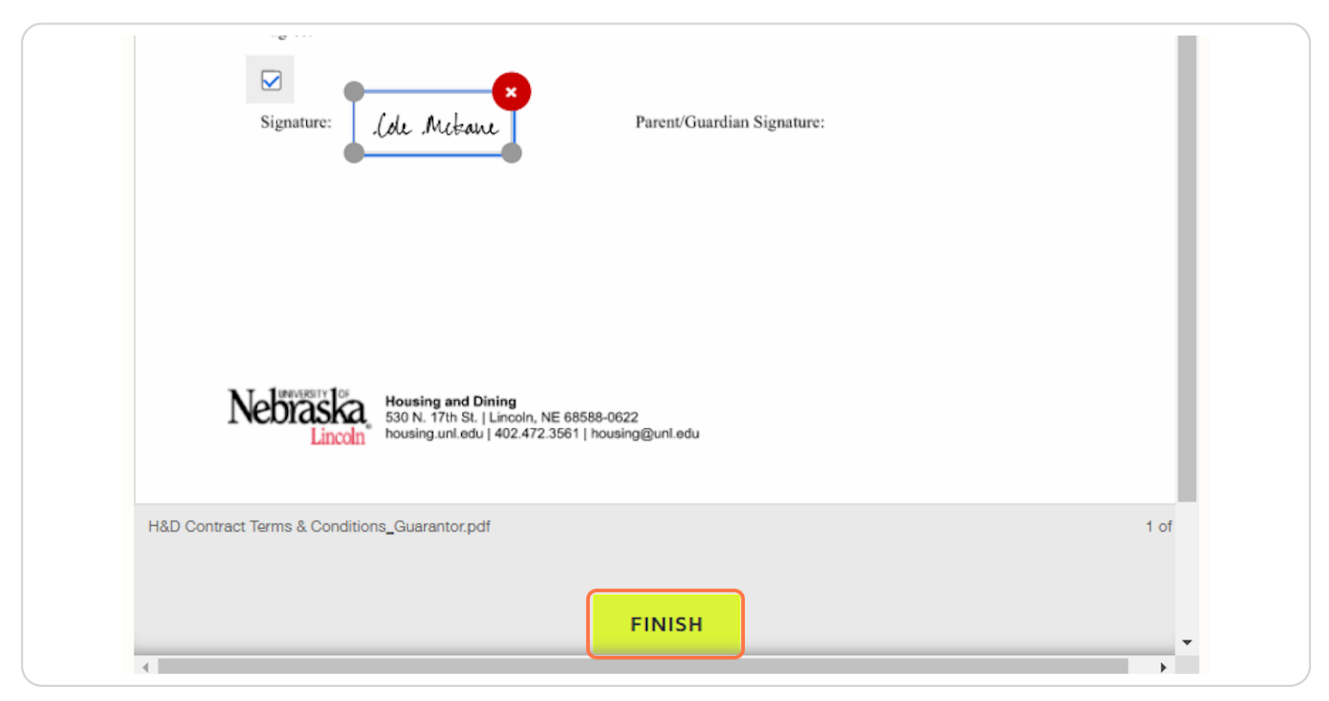

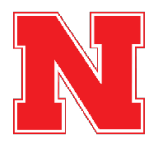

### **Click on Save & Continue**

After you have signed the contract, the DocuSign window will go away, and you can click Save & Continue to move to the next page.

If you are under 18 years old, the parent or guardian you listed on the Guarantor Information page must sign the contract before you may continue. They will receive an email at the email address you provided with a link to sign the contract.

If you have any issues with the DocuSign, please reach out to Housing by emailing housing@unl.edu or calling 402-472-3561.

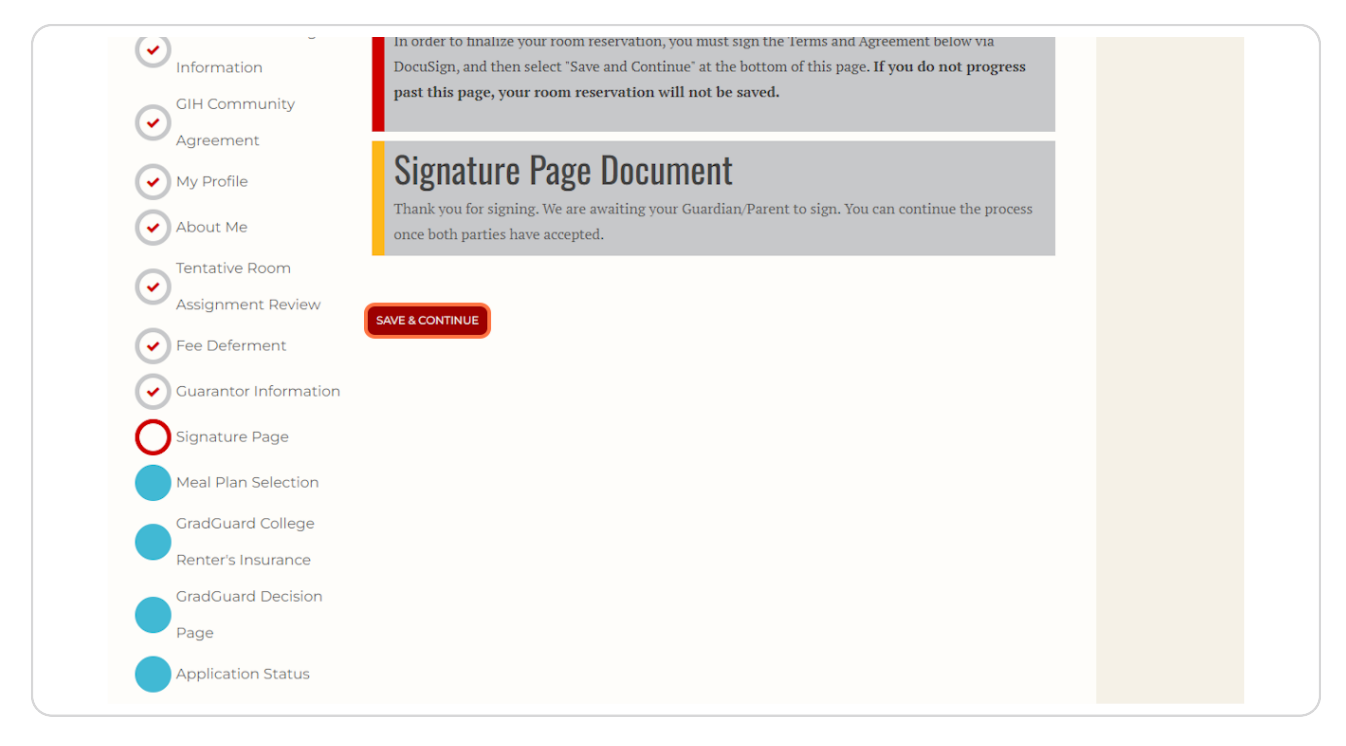

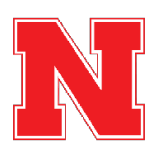

#### **Review Meal Plan Options and Select a Meal Plan**

Students in Suite-Style and Traditional housing are required to have a meal plan. If you have been placed in Apartment-Style housing, then you will also have the option to select "No Meal Plan".

Review the meal plan website, decide which meal plan you would like, and then select it from the drop down.

|                    | Meal Plan                                                                                                    | Number of Swipes                                                                         | Dining Dollars Included             |
|--------------------|----------------------------------------------------------------------------------------------------|------------------------------------------------------------------------------------------|-------------------------------------|
| GradGuard Decision | Premium                                                                                                    | 18/week                                                                                  | \$300/semester                      |
| Application Status | Big Red                                                                                                    | 14/week                                                                                  | \$200/semester                      |
|                    | Platinum                                                                                                    | 12/week                                                                                  | \$400/semester                      |
|                    | Diamond                                                                                                    | 10/week                                                                                  | \$600/semester                      |
|                    | Sapphire                                                                                                    | 8/week                                                                                   | \$800/semester                      |
|                    | Gold                                                                                                    | 125/semester                                                                             | \$500/semester                      |
|                    | Silver                                                                                                    | 75/semester                                                                              | \$500/semester                      |
|                    | Bronze                                                                                                    | 50/semester                                                                              | \$250/semester                      |
|                    | For more information on our meal p<br>If you change your mind, there will l<br>Spring Only 2025:<br>Big Red Meal Plan<br>SAVE & CONTINUE | ians, visit our <u>meal plans website</u> .<br><i>De an opportunity to update your m</i> | eal plan selection at a later date. |

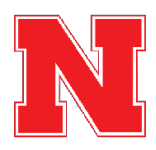

## **Click on Save & Continue**

After selecting your meal plan, click Save & Continue to move to the next page.

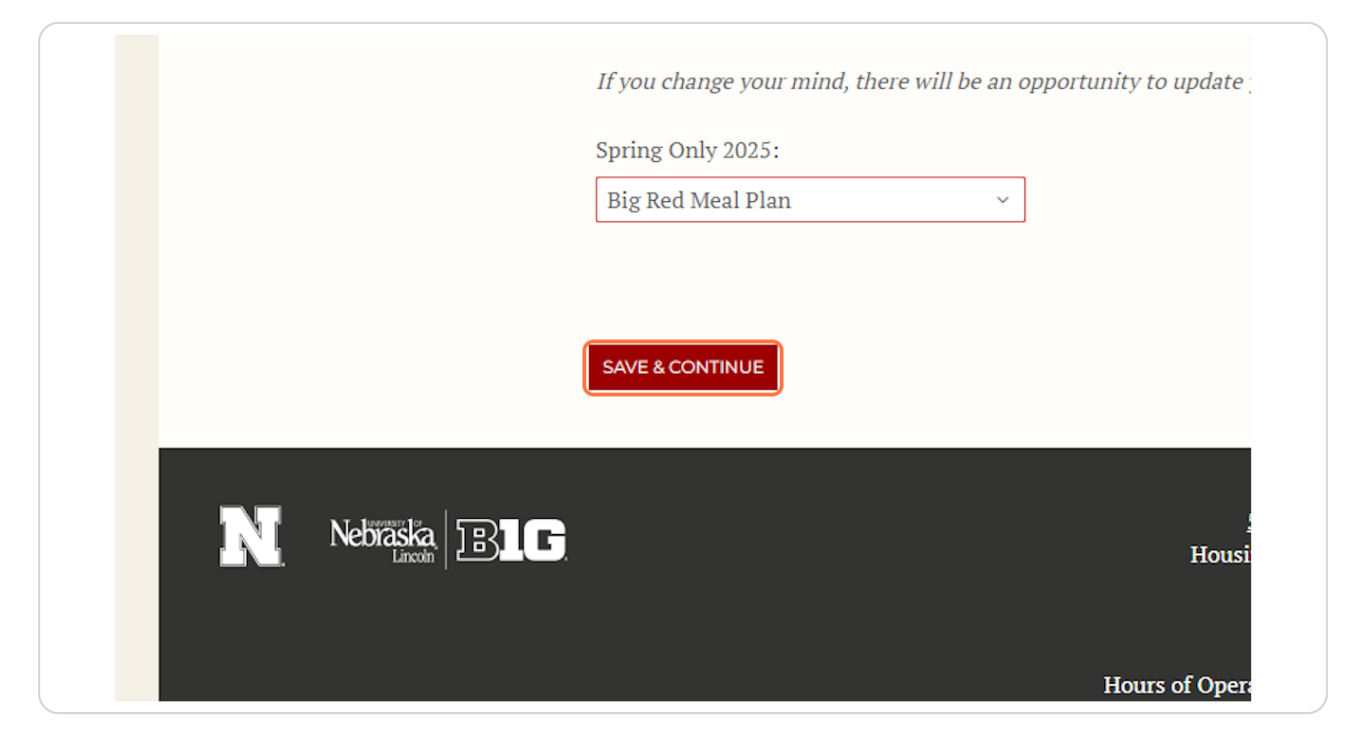

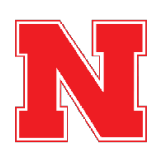

#### **Review Renters Insurance Information**

University Housing & Dining encourages all students living on campus to have renters insurance. This page on the application provides information about GradGuard, one option for renters insurance.

After reviewing the information on this page, click Next Step to navigate to the GradGuard website.

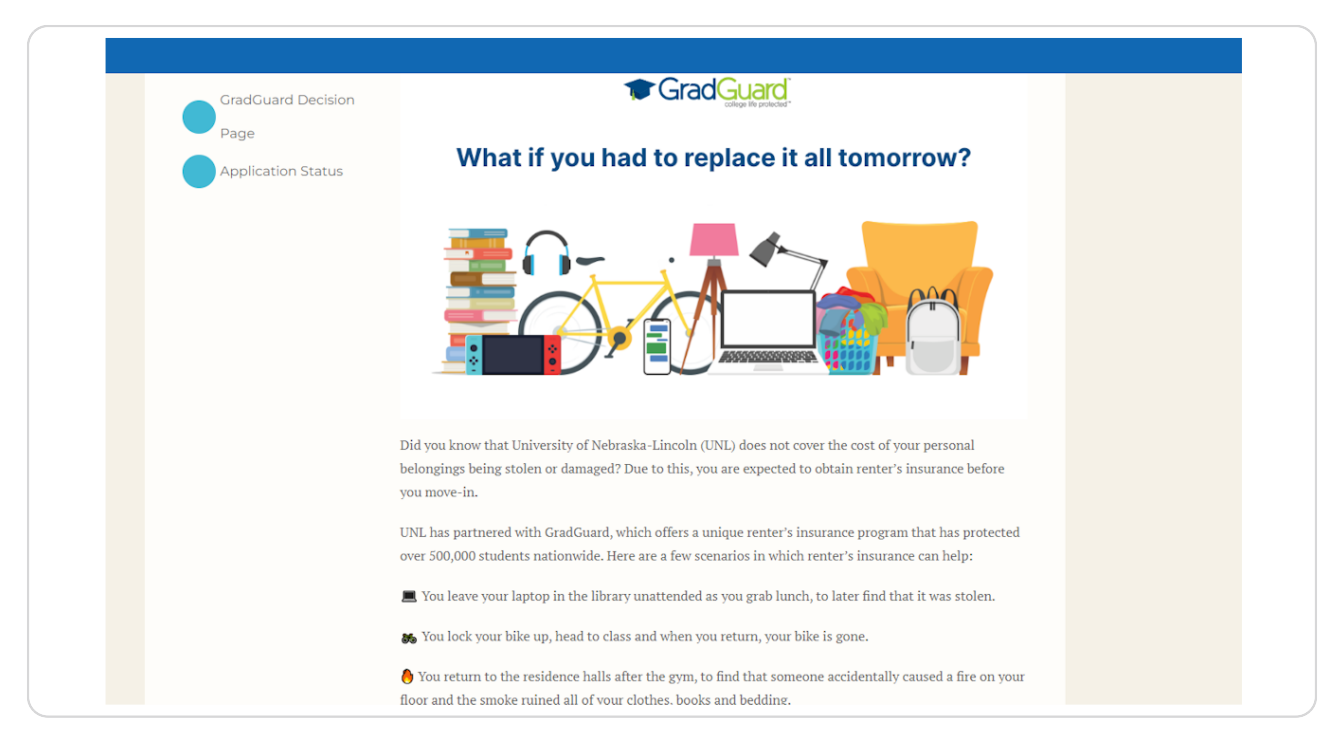

🐨 GradGuard - College Life Protected

3 Steps

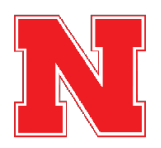

#### Select Whether to Purchase or Decline Renters Insurance

GradGuard will provide you with a quote for renters insurance, and you will have the option to purchase or decline it.

After you have followed all of the steps on the GradGuard website, you will navigate back to your housing application in the housing portal.

| Learn how GradGuard<br>Here's what your s                                                                           | d helps protect students                                      |  |  |
|----------------------------------------------------------------------------------------------------|---------------------------------------------------------------|--|--|
| COLE'S RENTERS QUOTE<br>\$12.15<br>PER MONTH*<br>Annual Monthly<br>Includes a \$1.00 installment<br>fee per payment | YOUR COVERAGE DETAILS<br>STARTING<br>01/15/2025<br>Property ① |  |  |
| Purchase                                                                                                    | Purchase coverage Decline coverage                            |  |  |

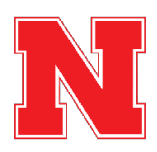

#### **Confirm your Renters Insurance Decision**

When you return to the housing application, you will see a message confirming your decision on GradGuard. After confirming the message is correct, click Save & Continue to finish the application.

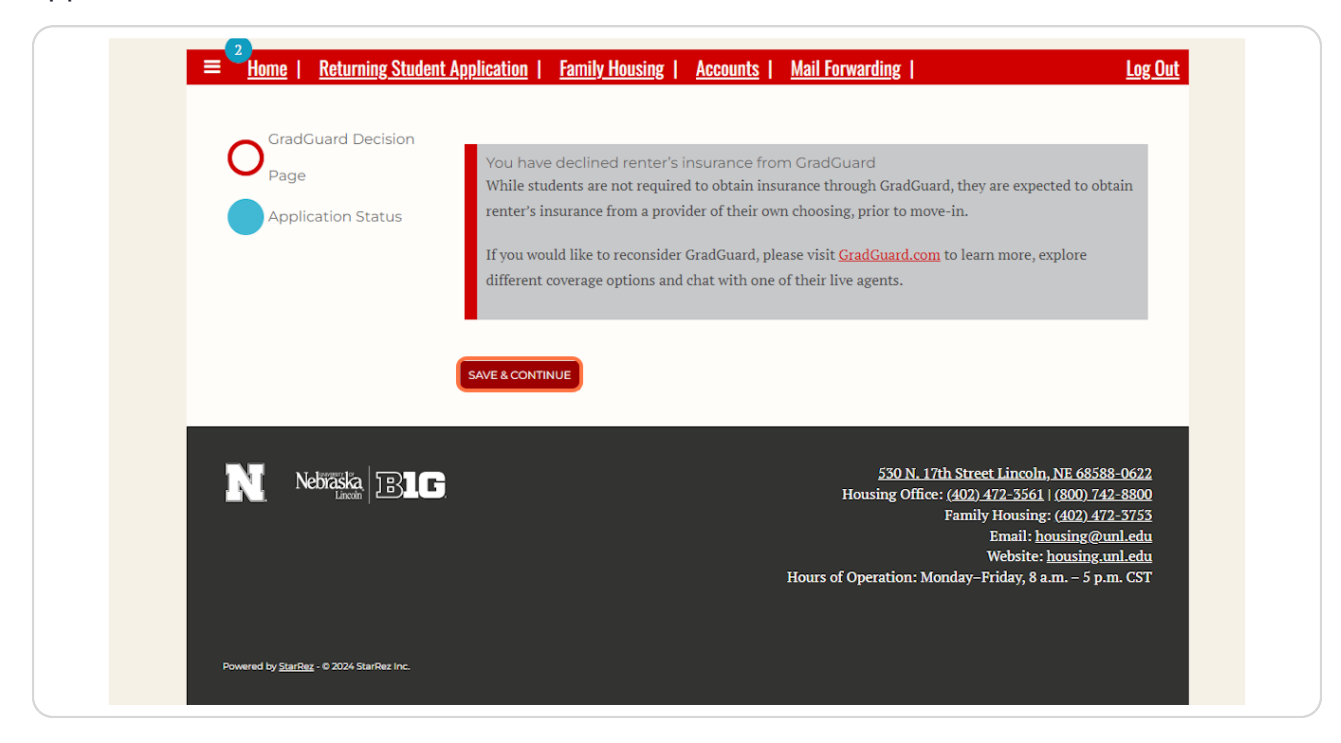

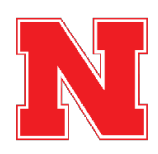

### Your application is complete!

When you have reached the application status page with the "Your application is complete!" message, you have finished the housing application process, and your booking for Spring 2025 is confirmed.

You can return to this page any time by going back into the application. On this page you will be able to view your current room and roommates.

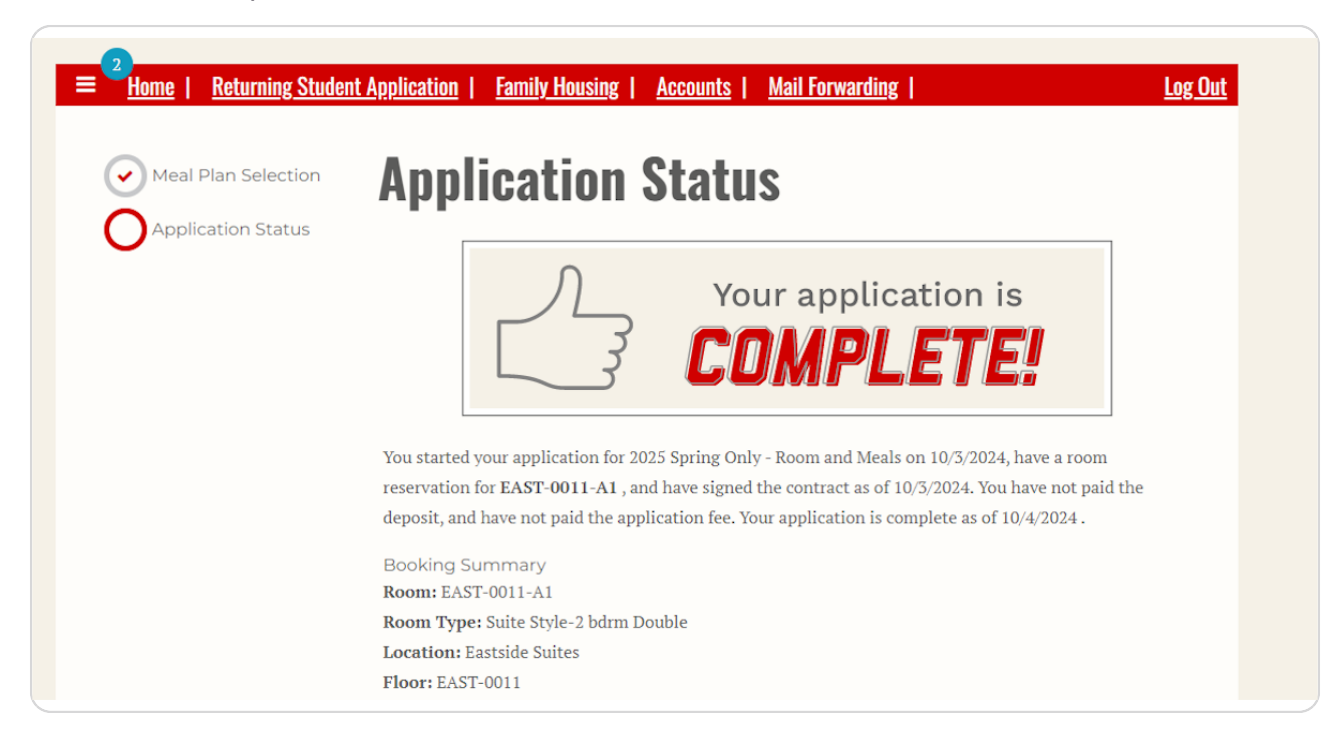

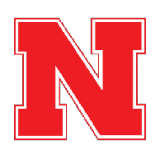